## **BOXPLOT NO EXCEL**

## 2003

- A ordem deve ser Q3, Max, Mediana, Média, Min, Q1
- × Selecione todo o conjunto de dados
- Selecione Inserir Gráfico, tipo Linha com marcadores exibidos a cada valor de dado, clique Avançar
- Selecione Séries em Linha, selecione
  Concluir
- Selecione no gráfico uma série de dados, com o botão direito selecione Formatar Série de Dados
- Selecione a aba Padrões, na opção Linha selecione Nenhuma, repita o procedimento para as demais séries
- Selecione um dado e com botão direito selecione Formatar Série de Dados, selecione a aba Opções, selecione Linhas max/min e Barras superiores/inferiores

2007

- A ordem deve ser Q3, Max, Mediana, Média, Min, Q1
- × Selecione todo o conjunto de dados
- Selecione Inserir Gráfico, tipo Linha com marcadores
- Selecione uma seqüência, clique com botão direito, Selecionar Dados, Alternar entre Linha/Coluna, OK
- Selecione no gráfico uma série de dados, com o botão direito selecione Formatar Série de Dados, Cor de Linha, Sem Linha, Fechar
- Repita este procedimento com todas as seqüências de dados
- Selecione um dado, na barra de ferramentas selecione Layout, em Análise selecione Linhas, Linhas de Máximo e Mínimo e em Barras Superiores e Inferiores selecione Barras Superiores e Inferiores

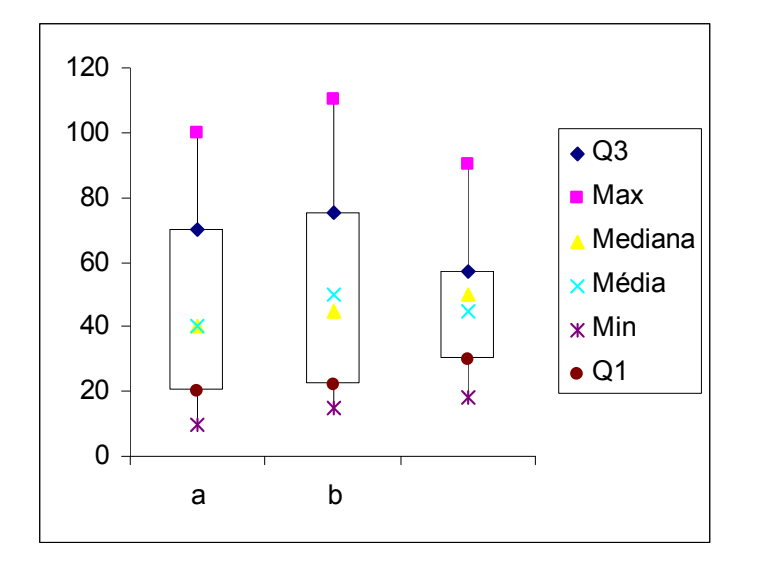

|         | а   | b   | С  |
|---------|-----|-----|----|
| Q3      | 70  |     | 57 |
| Max     | 100 | 110 |    |
| Mediana | 40  | 45  | 50 |
| Média   | 40  | 40  | 50 |
| Min     | 10  | 15  | 18 |
| Q1      | 20  | 22  | 30 |